## Οδηγίες σύνδεσης στην πλατφόρμα e-me για τους Μαθητές

Στην ηλεκτρονική σας διεύθυνση θα λάβετε έναν σύνδεσμο (url) για κάθε ηλεκτρονική τάξη-Κυψέλη στην οποία μπορείτε να συμμετέχετε, π.χ.:

https://e-me.edu.gr/groups/Eclass-test

→Πατήστε το σύνδεσμο και θα μεταφερθείτε στην παρακάτω οθόνη.

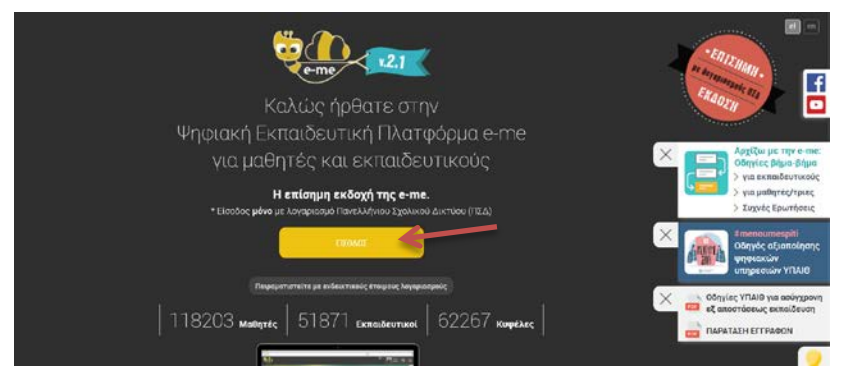

→ Πατήστε στο κίτρινο πλαίσιο που γράφει **ΕΙΣΟΔΟΣ** και θα μεταφερθείτε στην παρακάτω οθόνη.

| ogin 🌮 Κεντρική Υπηρεσία Πιστοποίησης                                                                                                    |                                                                                                    |
|----------------------------------------------------------------------------------------------------|----------------------------------------------------------------------------------------------------|
| Σύνδεση Νέα - Ανακανούσεις Ασφαλής Χρής<br>ωσήλθατε στην Κεντρική Υπηρεσία Πιστοποίησης Χρηστών Ι<br>εθέτε στις συνεργαζόμενες εφορμογές, δίνοντας μόνο μία οφ | αη Συκτές Ερωτήσεις.<br>ρά τα στοικεία ταυτοποίησής σας.                                                                                                    |
| Με το λογαριασμό σας<br>Ονομα χρήση<br>Κωθούς<br>Εποτόσος<br>Έλοτος                                                                                            | Με ψηφιακό πιστοποιητικό<br>Έκτιτ Ψηφιαιό Πατοποιητικό υπογέγραμμένο από την Αρκή<br>Ποιτοποίους του ΠΔέ Το άκτιτ εγκαταστρίαι στο<br>φοδιατε το Όπομε χρίση και το αντήματικό σκε, Για να<br>γρόφατε το Όπομε χρίση και το αντήματικό σκε, Για να<br>γρόφατε το Όπομε χρίση και το αντήματικό σκε, Για να<br>γρόφατε το Όπομε χρίση και το αντήματικό σκε, Για να<br>γρόφατε το Όπομε χρίση και το αντήματικό τη Για<br>γρόφατε το Όπομε χρίση και το αντήματικό τη Για<br>γρόφατε το Όπομε χρίση και το αντήματικό τη Για<br>γρόφατε το Όπομε χρίση και το αντήματικό τη Για<br>γρόφατε το Όπομε χρίση και το αντήματικό τη Για<br>γρόφατε το Όπομε χρίση και το αντήματικό τη Για<br>γρόφατε το Το αντήματικό τη Για το αντήματικό τη Για<br>γρόφατε το Το αντήματικό τη Για το αντήματικό τη Για<br>γρόφατε το Το αντήματικό τη Για τη Για τη Για το αντήματικό τη Για<br>γρόφατε το Το αντήματικό τη Για το αντήματικό τη Για τη Για τη Για τη Για<br>γρόφατε το στηματικό τη Για τη Για τ |

→ Χρησιμοποιείστε το όνομα χρήστη και τον κωδικό πρόσβασης που αποκτήσατε στο Πανελλήνιο Σχολικό Δίκτυο και πατήστε Είσοδος.

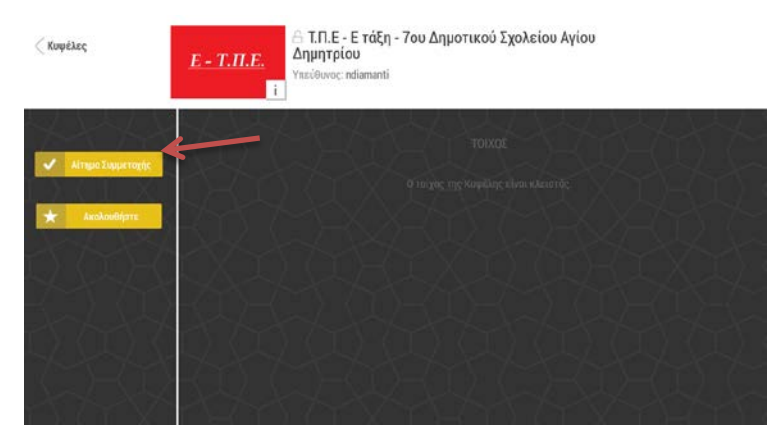

→ Πατήστε Αίτημα Συμμετοχής. Ο εκπαιδευτικός θα δει και θα αποδεχτεί το Αίτημα σας για να αρχίσει η εξ αποστάσεως εκπαίδευση.